PH-Online Anleitung 27b/ext. i3 – Version 1.8 Anerkennung anlegen Institut 3

Pädagogische Hochschule Vorarlberg

# Vorarlberg

Institut für Schulentwicklung, Fort- und Weiterbildung

# PHonline

# Anleitung Anerkennung erstellen

# 1. Allgemeines

Auf folgenden Seiten wird beschrieben, wie Studierende ihre **an einer fremden Bildungseinrichtung erworbenen Studienleistungen** in PH-Online eingeben, um dafür die entsprechende Anrechnung zu erhalten.

Bitte stellen Sie Ihren Antrag auf Anerkennung möglichst frühzeitig … idealerweise gleich zu Beginn Ihres Studiums.

# Voraussetzung:

- Sie müssen bereits an der PHV in einem Studium inskribiert sein
- Ein aktiver PH-Online Account mit dem Benutzerprofil "Studierende"

Für Leistungen, die an der PHV erbracht wurden, verwenden Sie bitte die Anleitung: Anleitung\_27b\_Weiterbildung\_Anerkennung\_erstellen\_(PHV)

# Wichtiger Hinweis:

Bevor Sie einen Antrag auf Anerkennung stellen, ersuchen wir Sie, ein Beratungsgespräch mit der für Ihren Hochschullehrgang zuständigen Bereichsleitung zu führen. Das ist erforderlich, um Unklarheiten schon im Vorfeld auszuräumen, die andernfalls oft aufwendig nachrecherchiert werden müssen. Sie beschleunigen somit also erheblich die Bearbeitung Ihres Antrags.

## 2. Anerkennung erstellen

# Die Seite https://www.ph-vorarlberg.ac.at öffnen und oben in der blauen Zeile auf den

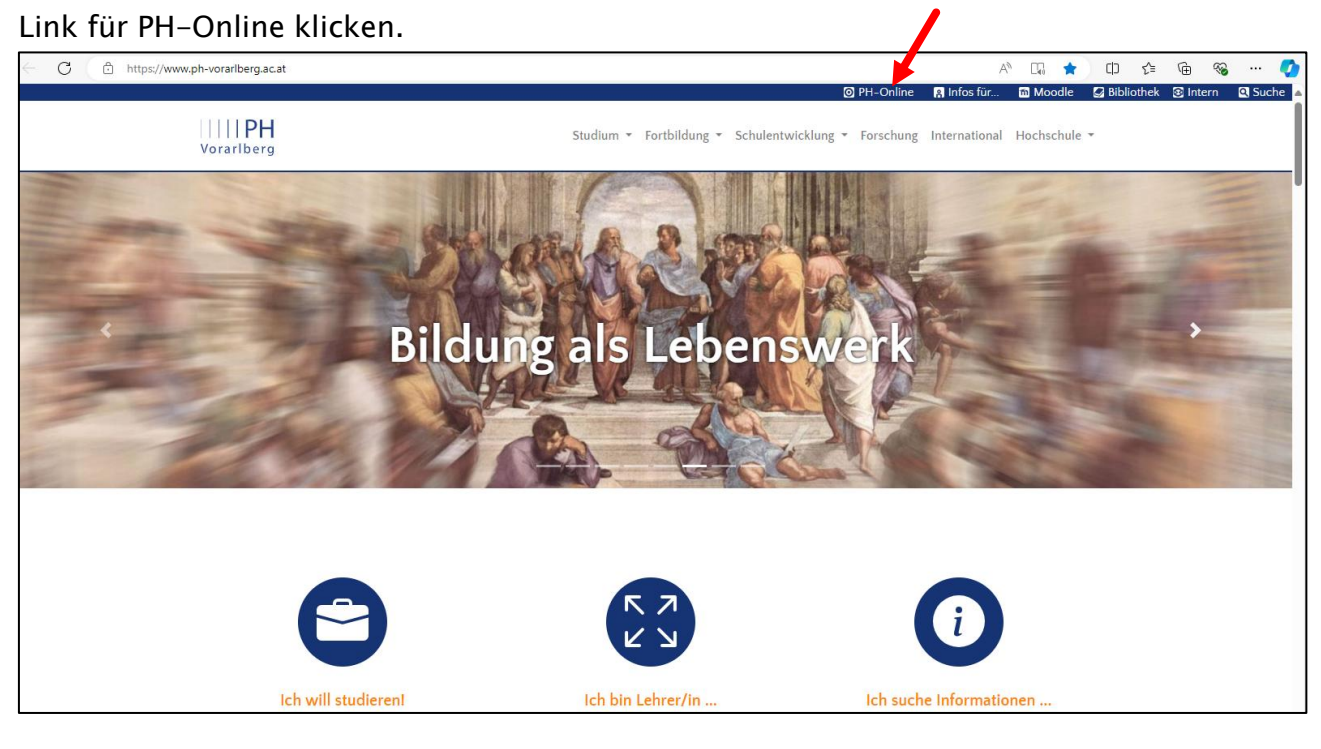

# Anschließend in PH-Online einloggen

| PH Vorarlberg                                                                                                    | ● Wartung: 18.03.2025, 16:00 - 18:00 DE 👻 |
|----------------------------------------------------------------------------------------------------|-------------------------------------------|
| Anmelden                                                                                                    | ٩                                         |
| Willkommen bei PH-Online Vorarlberg                                                                                                    | Anmelden                                  |
| <ul> <li>Studieninteressierte und Bewerber*innen der Aus-, Fort- und Weiterbildung:</li> <li>Sie haben schon einen Fortbildungsaccount an einer beliebigen Pädagogischen Hochschule in Österreich?</li> <li>» Verwenden Sie die Applikation "Immatrikulation an weiteren PHs", um Ihre Benutzerdaten an eine weitere PH zu übertragen.</li> </ul>                                                                                                    | Benutzername<br>Kennwort ©                |
| <ul> <li>Sie haben schon einen Studierenden- oder Mitarbeiteraccount an der PH Vorarlberg?</li> <li>&gt;&gt; Verwenden Sie die Applikation "Meine Bewerbungen" und bewerben Sie sich für ein Studium oder für die Fortbildung.</li> <li>Studierende von Verbundpartnern der LehrerInnenbildung WEST erhalten den PIN über die Studienabteilung der PH Vorarlberg.</li> <li>Sie haben noch keinen Account an einer österreichischen PH? Hier an der PH Vorarlberg registrieren</li> <li>&gt;&gt; Anschließend müssen Sie sich noch für die Fortbildung oder für ein Studium bewerben.</li> </ul> | Weiter ohne Anmeldung                     |

Falls die Appl. "Anerkennungen/Leistungsnachträge" nicht angezeigt wird, sind Sie mit dem falschen PH-Online Profil angemeldet. Klicken Sie in Ihrem Browser oben rechts auf Ihren Namen und wählen das Profil "Studierende" aus (kontaktieren Sie bitte die Studienabteilung, falls Sie noch keinen Studierenden Account haben).

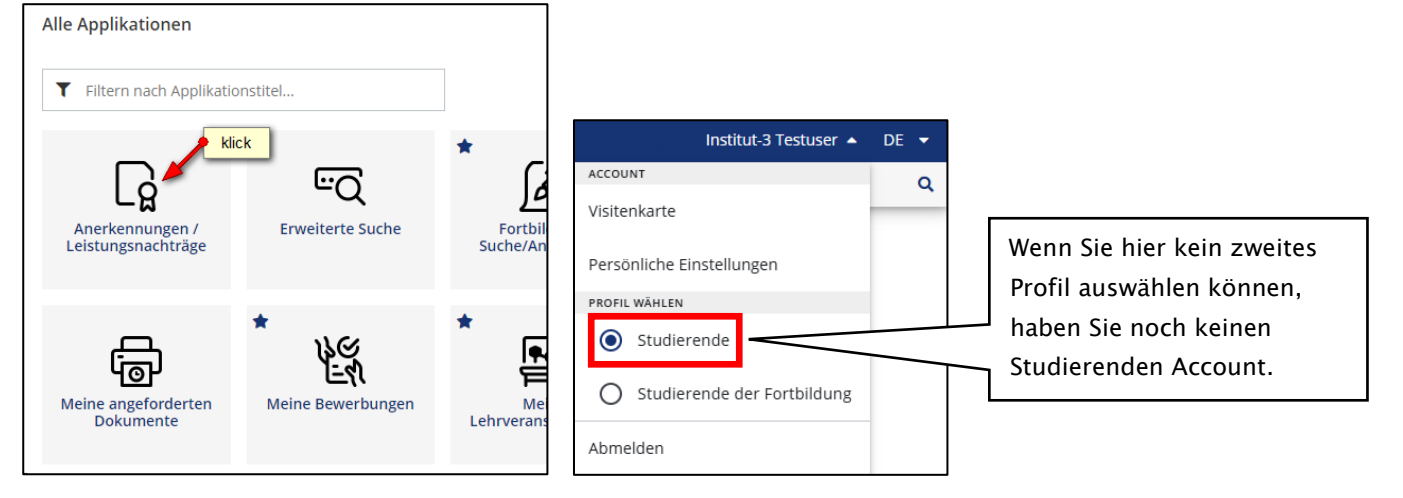

# Aktionen $\rightarrow$ Neue Anerkennung

| PH Vorarlberg                       |                                           |               |              |            |                                    | Pet                  | tra Probiera 👻  | DE    | EN    |
|-------------------------------------|-------------------------------------------|---------------|--------------|------------|------------------------------------|----------------------|-----------------|-------|-------|
| Anerkennungen<br>Probiera, Petra (0 | n / Leistungsnachträge / Prol<br>8888888) | biera Petra   |              |            |                                    |                      |                 |       | ۹     |
| Gehe zu 👻                           | Aktionen •                                | klick         |              |            |                                    |                      |                 |       |       |
| Anerkennungen                       | Neue Anerkennung                          |               |              |            |                                    |                      |                 |       |       |
| Anerkennungstyp                     | Neue Leistung                             | Geschäftszahl | Dekanatszahl | Datum      | Positionen<br>Alle/OK Stud./OK PHV | Bildungseinrichtung  |                 | Anmer | rkung |
| BochStud LA Primarstufe (HÖ         | <i>y</i>                                  |               |              |            |                                    |                      |                 |       |       |
| Automatisiert erfasste Ar           | quivalenz                                 |               |              | 03.04.2020 | 1/1/1                              | Pädagogische Hochsch | hule Vorariberg |       |       |

Sollte Ihre Bildungseinrichtung nicht in der Auswahlliste aufscheinen, wählen Sie bitte den Eintrag "YY Fremde Bildungseinrichtung – foreign educational institution" aus (ganz unten am Ende der Liste).

| 🚷 Anerkennungs      | parameter erfassen / Probiera, Petra                                                               |
|---------------------|----------------------------------------------------------------------------------------------------|
| Auswahl ( Parameter | )  Abbrechen/Schließen                                                                             |
| Allgemein           | Wählen Sie Ihr Studium aus                                                                         |
| Studium             | PL 098 V19 BachStud LA Primarstufe (HG)                                                            |
| Anerkennungstyp     | Allgemeine Anerkennung (Sonstiges: Gutschrift It. Studienplan etc.) 🗸                              |
| Geschäftszahl       | Diese Position für Leistungen an frem. (2)                                                         |
| Dekanatszahl        | den Bildungseinrichtungen auswählen                                                                |
| Anmerkung           |                                                                                                    |
| Bildungseinrichtung | AUS Royal Melbourne Institute of Technology<br>BE auswählen, an der die<br>Leistung erbracht wurde |
| Datum               | heutiges Datum 4                                                                                   |
| Anerkennungsdatum   | 14.11.2019 Eormat: TT.MM.JIJJ                                                                      |
|                     | Speichern Abbrechen/Schließen                                                                      |

| nerkennungen                                                                                                    |                           |                                                                                  |                      |                                                                                                    |
|----------------------------------------------------------------------------------------------------|---------------------------|----------------------------------------------------------------------------------|----------------------|----------------------------------------------------------------------------------------------------|
| nerkennungstyp                                                                                                    | Geschäftszahl Dekanatszah | l Datum                                                                          | Positionen           | Bildungseinrichtung                                                                                                    |
|                                                                                                    |                           |                                                                                  | Alle/OK Stud./OK PHV |                                                                                                    |
| achStud LA Primarstufe (HG)                                                                                                    |                           |                                                                                  |                      |                                                                                                    |
| utomatisiert erfasste Äquivalenz                                                                                                    |                           | 03.04.2020                                                                       | 1/1/1                | Pädagogische Hochschule Vorarlberg                                                                                                    |
| utomatisiert erfasste Äquivalenz                                                                                                    |                           | 03.04.2020                                                                       | 1/1/1                | Pädagogische Hochschule Vorarlberg                                                                                                    |
| utomatisiert erfasste Äquivalenz                                                                                                    |                           | 03.04.2020                                                                       | 1/1/1 🏓              | klick gische Hochschule Vorarlberg                                                                                                    |
| utomatisiert erfasste Äquivalenz                                                                                                    |                           | 03.04.2020                                                                       | 1/1/1                | Padagogische Hochschule Vorarlberg                                                                                                    |
| lgemeine Anerkennung (Sonstiges: Gutschrift lt. Studienplan etc.)                                                                                                    |                           | 11.01.2022                                                                       | 0/0/0                | Royal Melbourne Institute of Technology                                                                                                    |
| ierkennungstyp<br>ic <i>cStud LA Primarstufe (HG)</i><br>utomatisiert erfasste Äquivalenz<br>utomatisiert erfasste Äquivalenz<br>utomatisiert erfasste Äquivalenz<br>utomatisiert erfasste Äquivalenz<br>Ilgemeine Anerkennung (Sonstiges: Gutschrift It. Studienplan etc.) | Geschartszani Dekahatszar | 03.04.2020<br>03.04.2020<br>03.04.2020<br>03.04.2020<br>03.04.2020<br>11.01.2022 | Alle/OK Stud./OK PHV | Pädagogische Hochschule Vorarlbe<br>Pädagogische Hochschule Vorarlbe<br>Klick gische Hochschule Vorarlbe<br>Pädagogische Hochschule Vorarlbe<br>Royal Melbourne Institute of Techr |

### Aktionen $\rightarrow$ Neue Position

| *                                                                           | Anerkennungspositionen / Probiera Petra<br>Allgemeine Anerkennung (Sonstiges: Gutschrift lt. Studienplan etc.) vom 11.01.2022 |            |       |               |  |  |  |  |
|-----------------------------------------------------------------------------|----------------------------------------------------------------------------------------------------|------------|-------|---------------|--|--|--|--|
| Aus                                                                         | swahl ( Positionen ) 🔻                                                                                                    | Aktionen 🔺 | klick | hen/Schließen |  |  |  |  |
| Neue Position<br>Zum gewählten Bescheid liegen derzeit keine ositionen vor! |                                                                                                    |            |       |               |  |  |  |  |

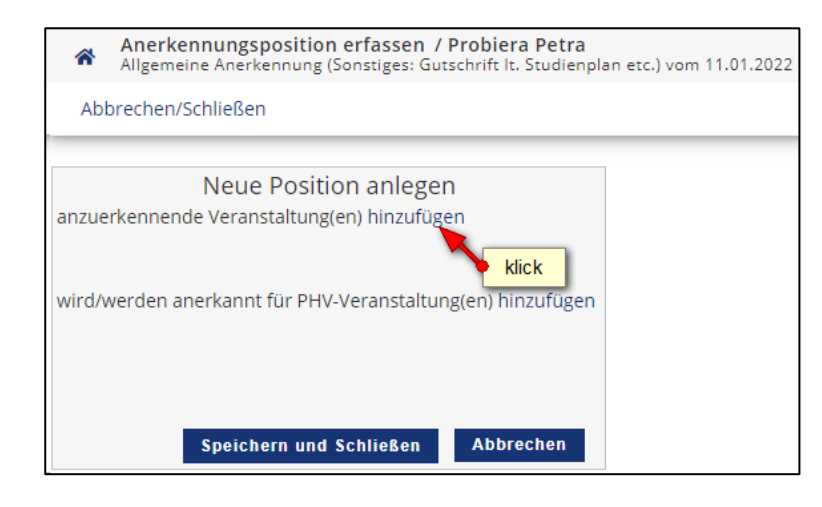

| <ul> <li>Erbrachte externe Leistung erfassen / Testuser, Institut-1</li> <li>Allgemeine Anerkennung (Sonstiges: Gutschrift lt. Studienplan etc.) vom 17.01.2022   Studium: PL 098 BachStud LA</li> </ul> |                                                                                           |  |  |  |  |  |
|----------------------------------------------------------------------------------------------------|-------------------------------------------------------------------------------------------|--|--|--|--|--|
| ×                                                                                                    | Alle gelb umrahmten Felder sind Pflichtfelder<br>(mit Ausnahme von Wochestunden und ECTS) |  |  |  |  |  |
| Kurs-Nummer                                                                                                    |                                                                                           |  |  |  |  |  |
| Bezeichnung                                                                                                    | Malen nach Zahlen                                                                         |  |  |  |  |  |
| Bezeichnung (English)                                                                                                    |                                                                                           |  |  |  |  |  |
| Thema                                                                                                    | max. 2000 Zeichen                                                                         |  |  |  |  |  |
| Thema (Englisch)                                                                                                    | max. 2000 Zeichen                                                                         |  |  |  |  |  |
| Wochenstunden                                                                                                    | 5 befüllen Sie idealerweise beide Felder                                                  |  |  |  |  |  |
| ECTS-Credits                                                                                                    | 1 (zumindest aber eines)                                                                  |  |  |  |  |  |
| Prüfungsdatum                                                                                                    | 28.08.2017                                                                                |  |  |  |  |  |
| Originalnote                                                                                                    | Sehr gut                                                                                  |  |  |  |  |  |
| Lehrveranstaltungsart                                                                                                    | Seminar                                                                                   |  |  |  |  |  |
| Studienjahr                                                                                                    | 2016/17 ~                                                                                 |  |  |  |  |  |
| Kursdauer                                                                                                    |                                                                                           |  |  |  |  |  |
|                                                                                                    | Speichern Speichern und Schließen Abbrechen/Schließen                                     |  |  |  |  |  |

| 1 | Anerkennungsposition erfassen / Testuser Institut-1<br>Allgemeine Anerkennung (Sonstiges: Gutschrift It. Studienplan etc.) vom 17.01.2022   Studium: PL 098 BachStu |
|---|----------------------------------------------------------------------------------------------------|
| E | 3                                                                                                    |
|   |                                                                                                    |
|   | Position 2 bearbeiten                                                                                                    |
| ē | nzuerkennende Veranstaltung(en) hinzufügen                                                                                                    |
| I | Kurs der fremden Bildungseinrichtung Kursdauer Fremd- ECTS-Credits Löschen<br>Beurteilung                                                                           |
|   | * Malen nach Zahlen; SE 5 Wochenstunden 2016/17 Sehr gut 1 🖻                                                                                                    |
|   |                                                                                                    |
| v | vird/werden anerkannt für PHV-Veranstaltung(en) hinzufügen                                                                                                    |
|   | klick                                                                                                    |
|   |                                                                                                    |
|   |                                                                                                    |
|   | Speichern und Schließen Abbrechen                                                                                                    |

| *   | Anzuerkennende Leistung auswählen / Petra Probiera<br>Stellung im Studienplan auswählen                                       |
|-----|----------------------------------------------------------------------------------------------------|
| Ab  | brechen/Schließen                                                                                                    |
| 7   |                                                                                                    |
| Zur | Aligemeinen Sucheingade Fertig                                                                                                |
| Au  | ıswählen                                                                                                    |
|     |                                                                                                    |
|     | Bezeichnung                                                                                                    |
|     | 🗆 📒 [V19] Bachelorstudium Lehramt Primarstufe - V19                                                                           |
|     | E _ [VK] [BAC_PRIM] Bachelorarbeit                                                                                            |
|     | hier die anzuerkennende LV markieren issenschaftliche Grundlagen                                                              |
|     | V D I VK [BG901_BP19] Modul: Grundlagen der Bildungswissenschaften                                                            |
|     | [VK] 811BG901x1 SE Grundlagen wissenschaftlicher Teilgebiete, ihre Methoden und wissenschaftlichen Strömungen (STEOP) [STEOP] |
| 0   | [VK] 811BG901x2 SE Einführung in die Entwicklungspsychologie (STEOP) [STEOP]                                                  |
| 0   | [VK] 811BG901x3 SE Menschenbild und P\u00e4dagogik (STEOP) [STEOP]                                                            |
|     | 🗈 🔶 [VK] [BG902_BP19] Modul: Lernen - Erziehen - Unterrichten                                                                 |
|     | 🗈 🔶 [VK] [BG903_BP19] Modul: Möglichkeiten und Bedingungen persönlichen und sozialen Lernens                                  |
|     | 🗉 🔶 [VK] [BG904_BP19] Modul: Inklusive Bildung - Diversität: Schwerpunkt Behinderung                                          |
|     | 🗈 🔶 [VK] [BG905_BP19] Modul: Schule und Bildung im Spannungsfeld von Gemeinschaft und Gesellschaft                            |
|     | 🗈 🔶 [VK] [BG906_BP19] Modul: Aktuelle pädagogische Fragestellungen und professionsspezifische Vertiefungen                    |
|     | VKJ [PD_PRIM] Primarstufenpädagogik/-didaktik                                                                                 |
|     | [PP_PRIM] Pädagogisch-praktische Studien                                                                                      |
|     | [] [VK] [WA_PRIM] Einführung in wissenschaftliches Arbeiten                                                                   |
|     | SW klick verpunkte - 60 ECTS                                                                                                  |
|     | 🖽 💻 Portknoten ob alle Module des ersten Studienjahrs abgeschlossen sind                                                      |
| Au  | iswählen                                                                                                    |

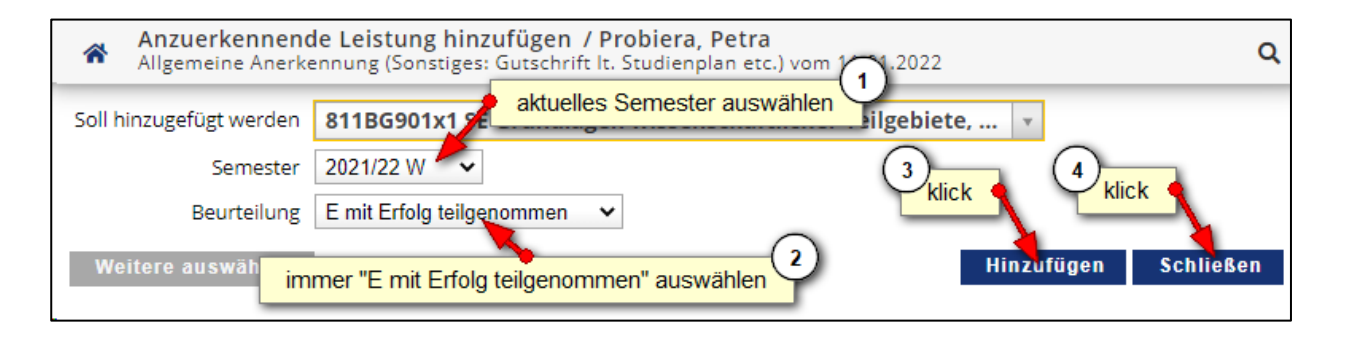

### Pädagogische Hochschule Vorarlberg

| Position 1 bearbeiten                                                                                                    |                             |                       |                  |         |  |  |  |  |  |
|----------------------------------------------------------------------------------------------------|-----------------------------|-----------------------|------------------|---------|--|--|--|--|--|
| anzuerkennende Veranstaltung(en) hinzufügen                                                                                            |                             |                       |                  |         |  |  |  |  |  |
| Kurs der fremden Bildungseinrichtung                                                                                                   | Kursdauer                   | Fremd-<br>Beurteilung | ECTS-<br>Credits | Löschen |  |  |  |  |  |
| Malen nach Zahlen; SE 5 Wochenstunden 2019/20                                                                                          |                             | Sehr gut              | 1                | Ē       |  |  |  |  |  |
|                                                                                                    |                             |                       |                  |         |  |  |  |  |  |
| wird/werden anerkannt für PHV-Veranstaltung(en) hinzufügen                                                                             |                             |                       |                  |         |  |  |  |  |  |
| Lehrveranstaltung/Fach                                                                                                    | PHV                         | Löschen               |                  |         |  |  |  |  |  |
|                                                                                                    | Beurteilung                 |                       |                  |         |  |  |  |  |  |
| 811BG901x1 SE Grundlagen wissenschaftlicher Teilgebiete, ihre Methoden und<br>wissenschaftlichen Strömungen (STEOP); SE 2SSt W 2021/22 | E mit Erfolg teilgenommen 🗸 | <u> </u>              |                  |         |  |  |  |  |  |
|                                                                                                    |                             |                       |                  |         |  |  |  |  |  |
|                                                                                                    | klick                       |                       |                  |         |  |  |  |  |  |
|                                                                                                    | Speichern und Schließen     | Abbrechen             |                  |         |  |  |  |  |  |

| *                       | Anerkennungspositionen / Probiera Petra<br>Allgemeine Anerkennung (Sonstiges: Gutschrift It. Studienplan etc.) vom 11.01.2022                     |                    |                 |                       |                     | ۹          |
|-------------------------|----------------------------------------------------------------------------------------------------|--------------------|-----------------|-----------------------|---------------------|------------|
| Au                      | ıswahl ( Positionen ) ▼ Aktionen ▼ Abbrechen/Schließen                                                                                            |                    |                 |                       |                     |            |
| Reihei                  | nfolge                                                                                                    | PHV<br>Beurteilung | ECTS<br>Credits | Fremd-<br>Beurteilung | Bestätig<br>Stud. P | ung<br>YHV |
| Positio                 | on 1                                                                                                    |                    |                 |                       | ×                   |            |
| Male                    | n nach Zahlen; SE 5 Wochenstunden 2019/20;                                                                                                    | k.A.               | 1               | Sehr gut              |                     |            |
| wird a<br>811E<br>(STE) | anerkannt für<br>IG901x1 SE Grundlagen wissenschaftlicher Teilgebiete, ihre Methoden und wissenschaftlichen Strömung<br>DP); SE 2SSt W 2021/22; 🕡 | jen E              | 2               |                       |                     |            |

Nun haben Sie die anzuerkennende Lehrveranstaltung erfolgreich eingetragen. Falls mehrere Lehrveranstaltungen anzurechnen sind, klicken Sie erneut auf "Aktionen  $\rightarrow$  Neue Position" und führen den Durchgang nochmals durch.

Wenn Sie sämtliche Positionen erfasst haben, klicken Sie auf "Aktionen  $\rightarrow$  Alle Positionen bestätigen" und schließen das aufpoppende Dialogfenster mit "Ok".

| Anerkeni<br>Allgemeine               | nungspo<br>e Anerker     | ositionen / Probiera Petra<br>nnung (Sonstiges: Gutschrift It. S | tudienplan etc.) vom 11.01.2022                      |             |        |             |          | Q    |
|--------------------------------------|--------------------------|------------------------------------------------------------------|------------------------------------------------------|-------------|--------|-------------|----------|------|
| Auswahl ( Posi                       | tionen )                 | <ul> <li>Aktionen •</li> </ul>                                   | Abbrechen/Schließen                                  |             |        |             |          |      |
| Reihenfolge                          | _                        | Neue Position                                                    |                                                      | PHV         | ECTS   | Fremd-      | Bestäti, | gung |
| Position 1                           |                          | Antrag drucken                                                   |                                                      | beurteilung | creats | beurteilung | ×        | РНУ  |
| Malen nach Zahle<br>wird anerkannt f | en; SE 5 '<br><b>für</b> | Alle Positionen bestätigen                                       |                                                      | k.A.        | 1      | Sehr gut    |          |      |
| 811BG901x1 SE (<br>(STEOP); SE 2SSt  | Grundlag<br>W 2021/      |                                                                  | ete, ihre Methoden und wissenschaftlichen Strömungen | E           | 2      |             |          |      |

Zur Bestätigung wird nun ein grünes Häkchen angezeigt. Ab diesem Zeitpunkt können Sie Ihre Anerkennung <u>nicht</u> mehr bearbeiten.

| *               | Anerkennungspositionen / Problera Petra<br>Allgemeine Anerkennung (Sonstiges: Gutschrift It. Studienplan etc.) vom 11.01.2022     |                    |                 |                       |               | ۹            |
|-----------------|----------------------------------------------------------------------------------------------------|--------------------|-----------------|-----------------------|---------------|--------------|
| Reihenf         | folge                                                                                                    | PHV<br>Beurteilung | ECTS<br>Credits | Fremd-<br>Beurteilung | Bestäti       | igung<br>PHV |
| Position        | 1                                                                                                    |                    |                 |                       | (~)           |              |
| Malen<br>wird a | i nach Zahlen; SE 5 Wochenstunden 2019/20;<br><b>nerkannt für</b>                                                                 | k.A.               | 1               | Sehr gut              | $\overline{}$ |              |
| 811B0<br>Ström  | 5901x1 SE Grundlagen wissenschaftlicher Teilgebiete, ihre Methoden und wissenschaftlichen<br>iungen (STEOP): SE 2SSt W 2021/22: 🕡 | E                  | 2               |                       |               |              |

# 3. Zeugnis hochladen

Laden Sie nun Ihr Zeugnis in einer gut lesbaren Qualität in Ihren PH-Online Studierendenakt hoch. Vorzugsweise im PDF oder JPG Format.

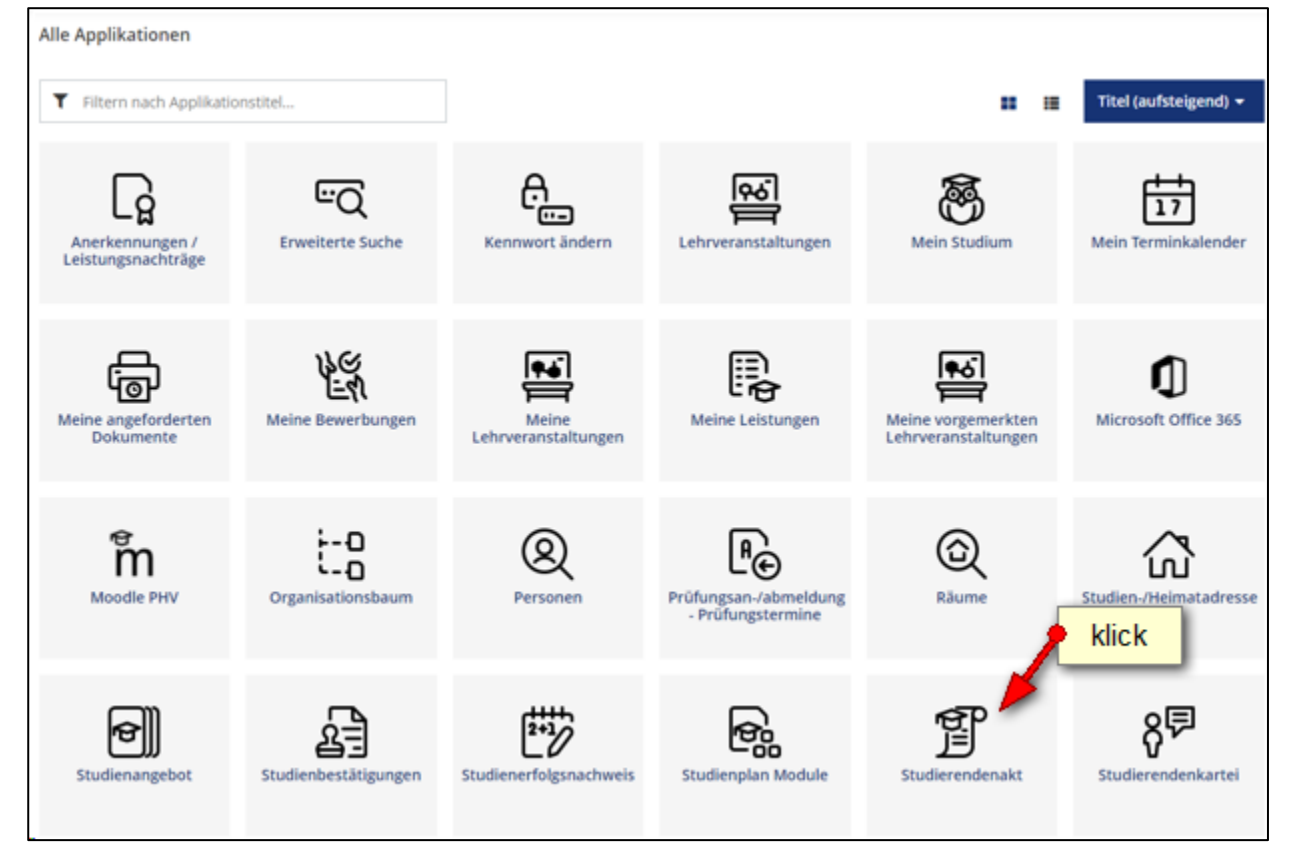

### Dokumenten-Verwaltung $\rightarrow$ Hinzufügen

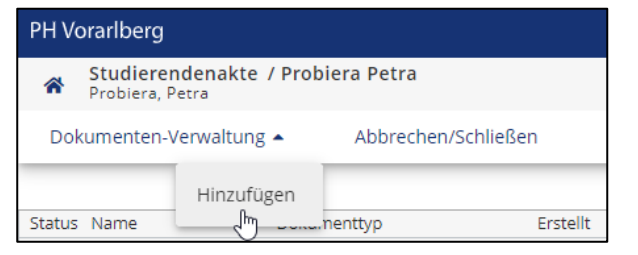

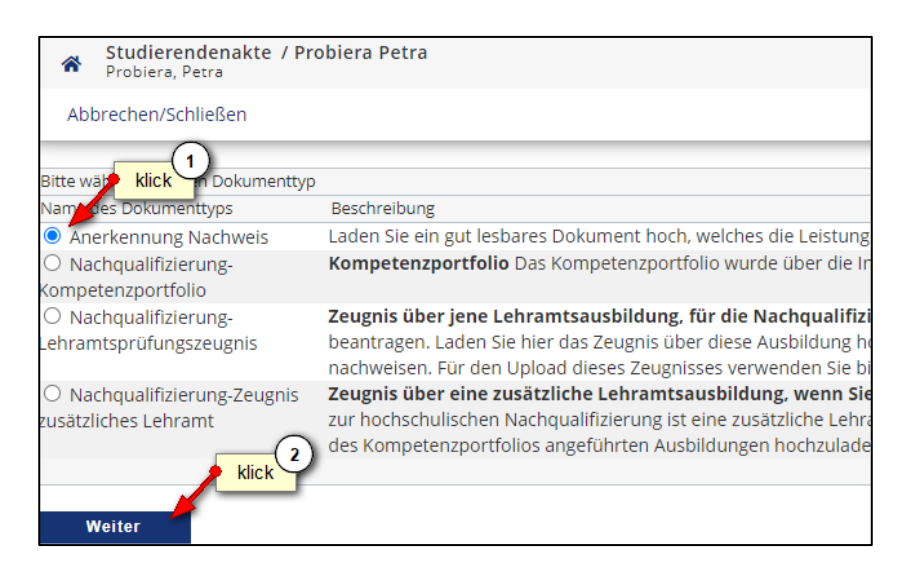

| Datei        | Datei auswählen. Keine ausgewählt                                                                                                 |               |
|--------------|----------------------------------------------------------------------------------------------------|---------------|
|              | Anm.: max. Dateigrößer 1                                                                                                    |               |
| Тур          | Anerkennung Nachweiter klick ACHW)                                                                                                |               |
| Semester     | · · ·                                                                                                    |               |
| Studium      | ~                                                                                                    |               |
| Hinweis      | Bitte auf "Durchsuchen" klicken und das gewünsch Dokument auf<br>"Semester" und "Studium" sind für die Nachmarker 2 hg nicht rele | f der<br>vant |
| Beschreibung | Laden Sie ein gut lesbares Dokument hoch klick Tale Leistung b<br>beantragen (vorzugsweise im PDF oder JPG Format).               | esc           |
|              |                                                                                                    |               |
|              |                                                                                                    |               |

| Name                          | Test Test Test.txt(text/plain)           | Datei ansehen |
|-------------------------------|------------------------------------------|---------------|
| Datei ändern                  | Datei auswählen Keine ausgewählt         |               |
|                               | Anm.: may Determ (1)0 MB                 |               |
|                               | klick                                    |               |
| Тур                           | Aner annung Nachweis                     |               |
| Bestätigung (Studierende*r)   | Ja, ich bestätige die Richtigkeit dieses | Dokuments     |
| Bestätigung (Sachbearbeitung) | offen                                    |               |
| Dateigröße                    | 328b                                     |               |
| Erstellt von                  | Probiera, Petra am 05.11-2021-(2)        |               |
|                               | klick                                    |               |
|                               |                                          |               |
|                               | Speichern Löschen                        | Zurück        |
|                               |                                          |               |
| Das Dokument wurde erfolgreic | a despeichert.                           |               |
|                               |                                          |               |

| Name                                                                                              | Test Test Test.txt(text/plain)                                                                                         | Datei ansehen |
|---------------------------------------------------------------------------------------------------|----------------------------------------------------------------------------------------------------|---------------|
| Typ<br>Bestätigung (Studierende*r)<br>Bestätigung (Sachbearbeitung)<br>Dateigröße<br>Erstellt von | Anerkennung Nachweis<br>✓ 05.11.2021 13:46:25, Probiera, Petra<br>offen<br>328b<br>Probiera, Petra am 05.11.2021 13:42 | klick         |
|                                                                                                   |                                                                                                    | Zurück        |

Sie haben nun erfolgreich die Anerkennung eingetragen und das dazugehörige Zeugnis hochgeladen.

Bitte informieren Sie jetzt das Institut der Fort- und Weiterbildung über die beantragte Anerkennung. Senden Sie dazu ein Email an <u>anerkennungen3@ph-vorarlberg.ac.at</u> und führen im Betreff den Wortlaut "Anerkennung für" gefolgt vom Titel Ihres Hochschullehrganges an.

| ت <b>ت</b><br>Senden | Von +   | germit hauser@ph-etrafberg.ac.at      |
|----------------------|---------|---------------------------------------|
|                      | An      | anerkennungen3@ph-vorarlberg.ac.at    |
|                      | Cc      |                                       |
|                      | Betreff | Anerkennung für Digitale Grundbildung |

Ihr Antrag wird nun geprüft und Sie erhalten eine Rückmeldung aus der Studien- und Prüfungsabteilung.